# دليل ™**105SL***Plus* المرجعي السريع

استخدم هذا الدليل لتشغيل طابعتك كل يوم. للحصول على مزيد من المعلومات المفصلة، قم بمر اجعة *دليل المستخدم*.

## مكونات الطابعة

شكل ١ يعرض المكونات داخل حجرة الوسائط في طابعتك. قد تبدو طابعتك مختلفة قليلاً، وذلك حسب طراز الطابعة والملحقات الاختيارية المثبتة. تعرف على هذه المكونات قبل متابعة إجراء إعداد الطابعة.

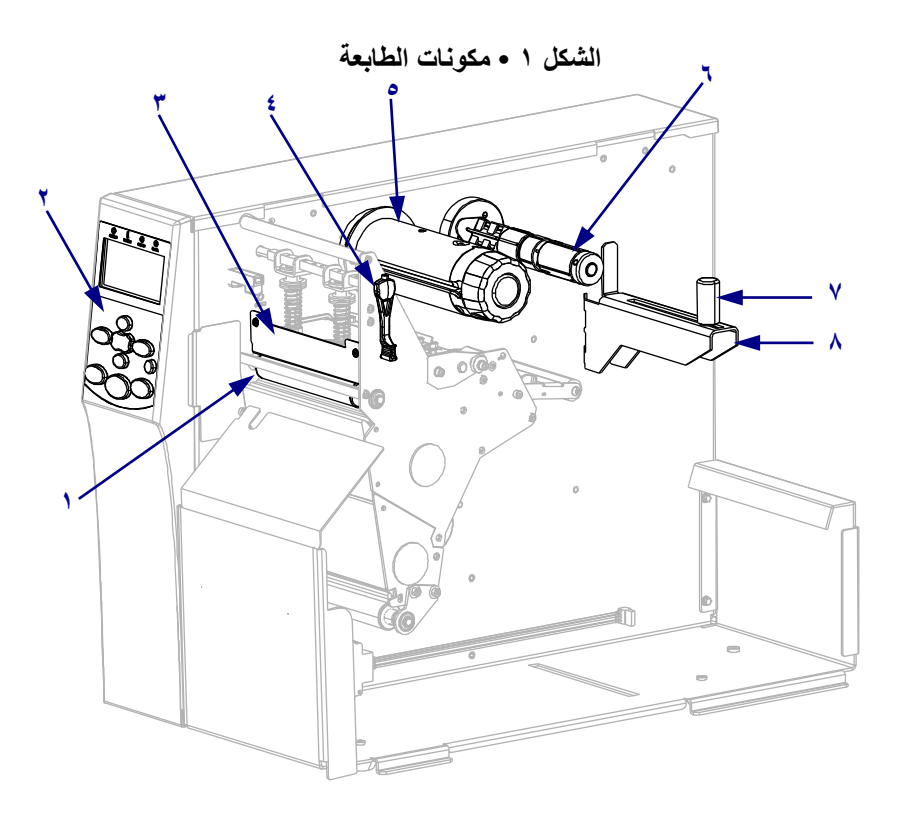

| N | أسطوانة لوح الطباعة  |
|---|----------------------|
| ۲ | لوحة التحكم          |
| ٣ | مجموعة رأس الطباعة   |
| ٤ | ذراع فتح رأس الطباعة |
| ٥ | عمود التفاف الشريط   |
| ٦ | عمود إمداد الشريط    |
| v | دليل إمداد الوسائط   |
| ٨ | حامل إمداد الوسائط   |

## لوحة التحكم

تشير لوحة التحكم (شكل ٢) إلى حالة تشغيل الطابعة وتتحكم في عملية تشغيل الطابعة الأساسية.

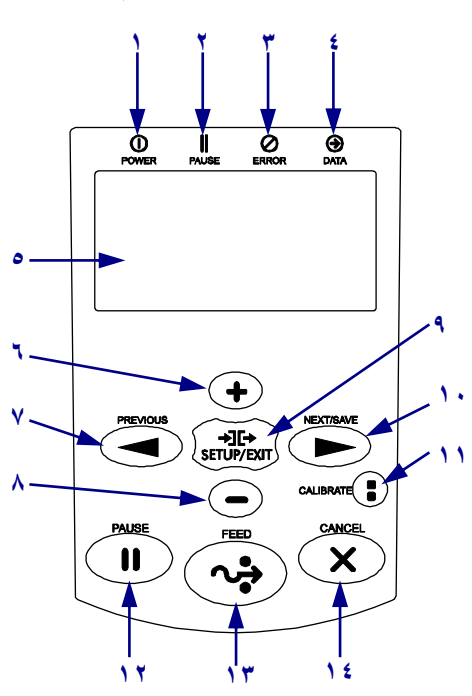

الشكل ٢ • لوحة التحكم

| يضيء عند تشغيل الطابعة.                                                                                                    | مصباح Power (الطاقة)         | N  |
|----------------------------------------------------------------------------------------------------|------------------------------|----|
| يضيء عندما تتوقف الطابعة مؤقتًا.                                                                                                    | مصباح PAUSE (الإيقاف المؤقت) | ۲  |
| يومض عندما تكون هناك مشكلة في الطابعة يجب الانتباه إليها.                                                                                                    | مصباح Error (الخطأ)          | ٣  |
| يومض بشكل سريع عندما تقوم الطابعة باستلام البيانات.                                                                                                    | مصباح Data (البيانات)        | ٤  |
| تعرض حالة تشغيل الطابعة.                                                                                                    | الشاشة                       | ٥  |
| تغيير قيم المعلمات. تشتمل الاستخدامات الشائعة على زيادة القيمة أو الإجابة بـ<br>"نعم" أو التمرير عبر الاختيارات أو تغيير القيم أثناء إدخال كلمة مرور الطابعة.                                                                                      | زائد (+)                     | ٦  |
| أثناء الوجود في وضع Setup (الإعداد)، تمرير الشاشة لعرض المعلمة السابقة.<br>الضغط مع الاستمرار للتمرير بشكل سريع.                                                                                                    | PREVIOUS (السابق)            | ۷  |
| تغيير قيم المعلمات. تشتمل الاستخدامات الشائعة على تقليل القيمة أو الإجابة بـ<br>"لا" أو التمرير عبر الاختيارات أو تغيير موضع المؤشر أثناء إدخال كلمة مرور<br>الطابعة.                                                                              | ناقص (-)                     | ٨  |
| للدخول إلى وضع Setup (الإعداد) أو إنهائه.                                                                                                    | (إعداد/إنهاء) EXIT/SETUP     | ٩  |
| <ul> <li>أثناء الوجود في وضع Setup (الإعداد)، تمرير الشاشة لعرض المعلمة</li> <li>التالية. الضغط مع الاستمر ار للتمرير بشكل سريع.</li> <li>عند إنهاء وضع Setup (الإعداد)، يقوم بحفظ أية تغييرات قمت بإجرائها في نتابع التكوين والمعايرة.</li> </ul> | (التالي/حفظ) SAVE/NEXT       | ۱. |

| لمعايرة الطابعة فيما يتعلق بما يلي:<br>• طول الوسائط<br>• نوع الوسائط (متصل أو غير متصل)<br>• طريقة الطباعة (الحراري المباشر أو النقل الحراري) | (معايرة) CALIBRATE     | 11 |
|----------------------------------------------------------------------------------------------------|------------------------|----|
| عند الضغط عليه، تبدأ الطابعة في العمل أو تتوقف.                                                                                                | PAUSE (الإيقاف المؤقت) | ١٢ |
| لإجبار الطابعة على تلقيم ملصق واحد فارغ في كل مرة يتم فيها الضغط على<br>الزر.                                                                  | (التلقيم) FEED         | ١٣ |
| إلغاء مهام الطباعة عندما تكون الطابعة في وضع الإيقاف المؤقت.                                                                                   | (الغاء) CANCEL         | ١٤ |

## إعداد الطابعة للاستخدام

بعد التعرف على مكونات الطابعة، قم بإعداد الطابعة للاستخدام.

**تنبيه •** ئعند قيامك بتحميل وسائط أو شريط، قم بإز الة جميع المجو هر ات التي قد تتلامس مع ر أس الطباعة أو غير ها من أجز اء الطابعة الأخرى.

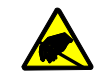

تنبيه • قبل لمس مجموعة رأس الطباعة، قم بإفراغ أي كهرباء ساكنة متراكمة عن طريق لمس إطار الطابعة المعدني أو عن طريق استخدام شريط معصم اليد أو مفرش مضاد للكهرباء الساكنة.

#### لإعداد الطابعة، قم باستكمال هذه الخطوات:

- حدد موقع للطابعة يفي بالشروط التالية:
- يجب أن يكون سطح صلب ومستوي ذي حجم وقوة كافية لتحمل الطابعة
- يجب أن يشتمل على مساحة كافية للتهوية وللوصول إلى مكونات وموصلات الطابعة
- يجب أن يكون على بعد مسافة قصيرة من مأخذ طاقة ملائم يمكن الوصول إليه بسهولة
- ٢. فك تغليف الطابعة وفحصها إذا لزم الأمر، قم بالإبلاغ عن أي تلف ناتج عن الشحن. للحصول على مزيد من المعلومات المفصلة، قم بمر اجعة دليل المستخدم.
  - ٣. ضع الطابعة في الموقع المحدد مسبقًا.
- ٤. قم بتوصيل الطرف الأنثى لسلك طاقة التيار المتردد بموصل طاقة التيار المتردد على الجزء الخلفي للطابعة.

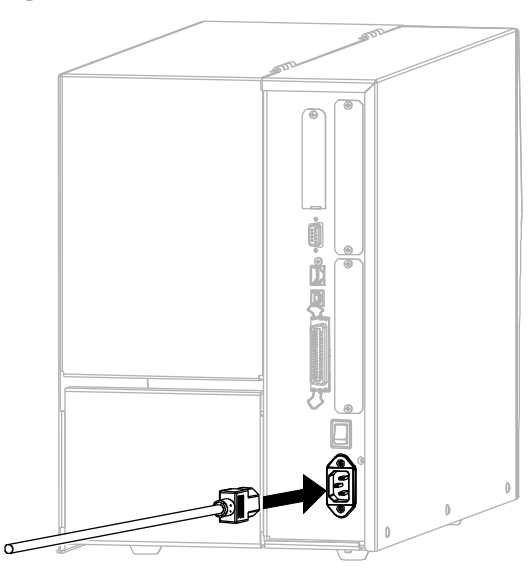

قم بتوصيل الطرف الذكر لسلك طاقة التيار المتردد بمأخذ طاقة ملائم.

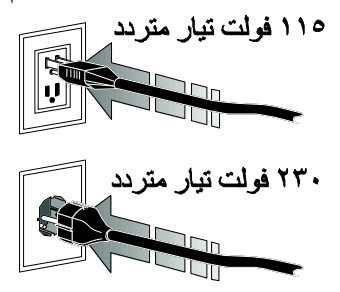

٦. قم بتوصيل الطابعة بجهاز كمبيوتر باستخدام واحد أو أكثر من الموصلات المتاحة. الموصلات القياسية معروضة هنا. قد يتوفر الملحق الاختياري ملقم الطباعة اللاسلكي ZebraNet على الطابعة الخاصة بك.

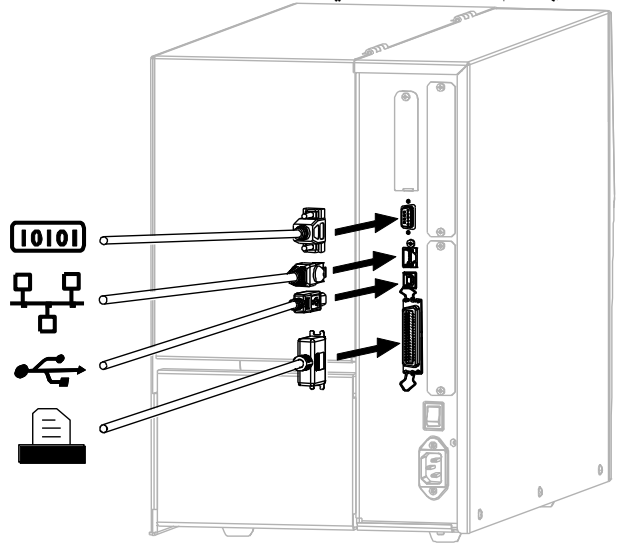

| 10101          | منفذ تسلسلي                    |
|----------------|--------------------------------|
| <del>9</del> 8 | ملقم طباعة Ethernet سلكي داخلي |
| •              | منفذ USB                       |
|                | منفذ متوازي                    |

٧. ارفع باب الوسائط.

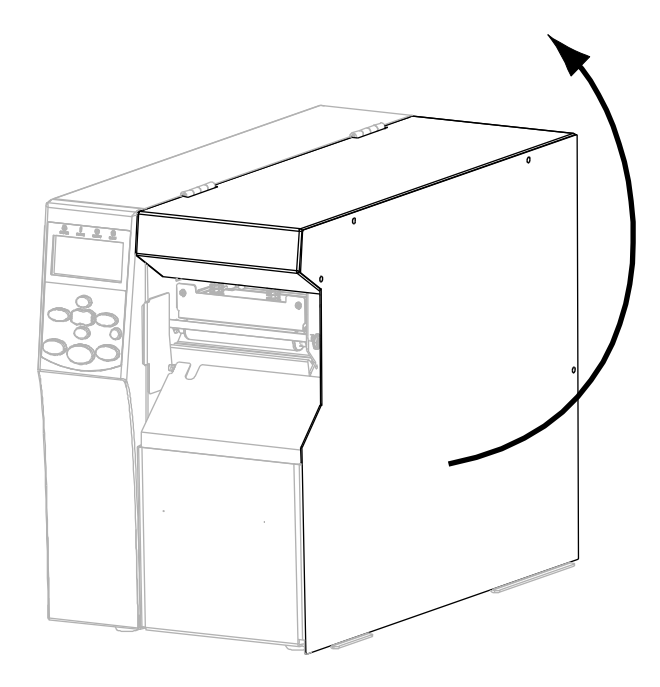

- ٨. ادخل الوسائط في الطابعة (انظر تحميل الوسائط في صفحة ٩).
- ٩. عند استخدام وسائط نقل حراري، قم بتحميل الشريط في الطابعة (انظر تحميل الوسائط في صفحة ١٥). الوسائط الحرارية المباشرة لا تستخدم شريط.
  - ١٠. اغلق باب الوسائط

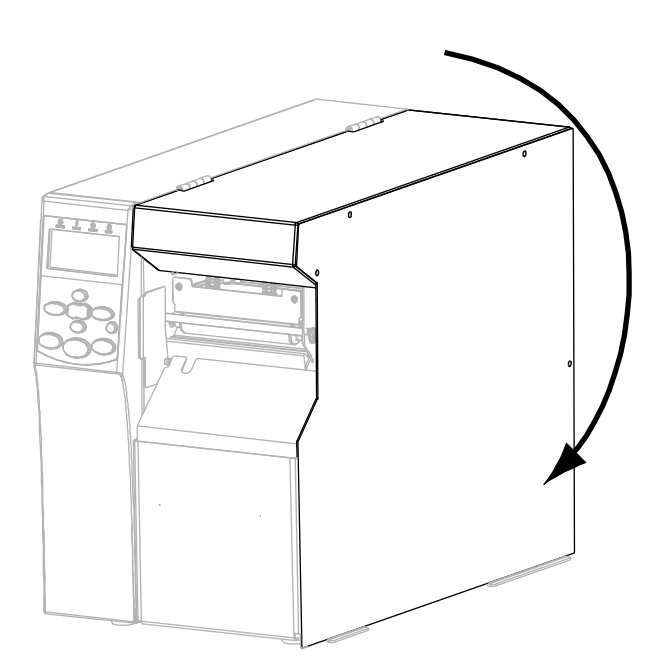

١٩. قم بتشغيل (I) الطابعة.

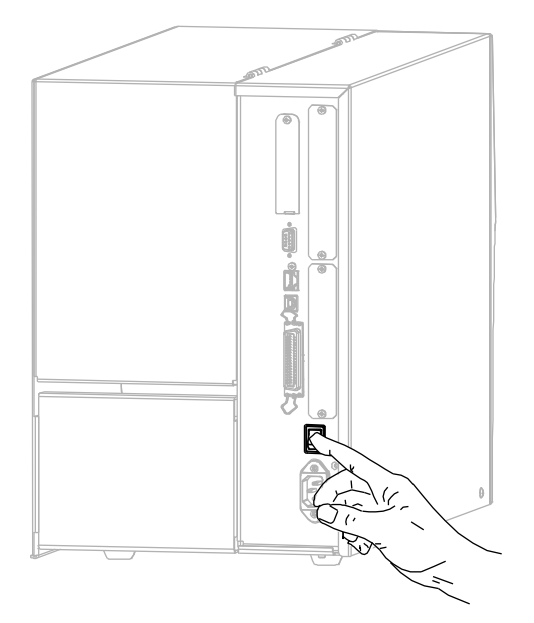

يتم تشغيل الطابعة وإجراء اختبار ذاتي. تظهر PRINTER READY (ا**لطابعة جاهزة)** عندما تكون الطابعة جاهزة للطباعة.

- ١٢. للتحقق من تحميل الوسائط والشريط بصورة صحيحة، قم بطباعة ملصق تكوين الطابعة.
  - أ. اضغط على الزر EXIT/SETUP (إعداد/إنهاء) الموجود في لوحة التحكم.

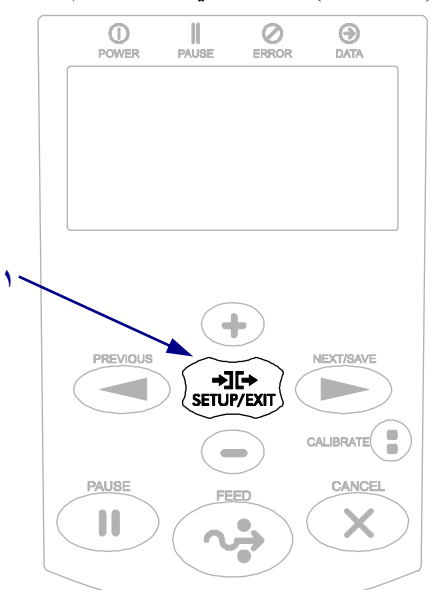

ب. اضغط على PREVIOUS (السابق) أو SAVE/NEXT (التالي/حفظ) حتى تقوم بالتمرير إلى:

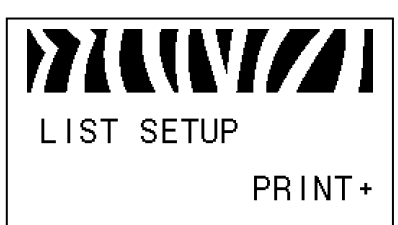

ج. اضغط على الزر زائد (+) لتحديد PRINT (طباعة). إذا تم تحميل الوسائط والشريط بصورة صحيحة، فستتم طباعة ملصق تكوين الطابعة. فيما يلي توضيح لنموذج الملصق.

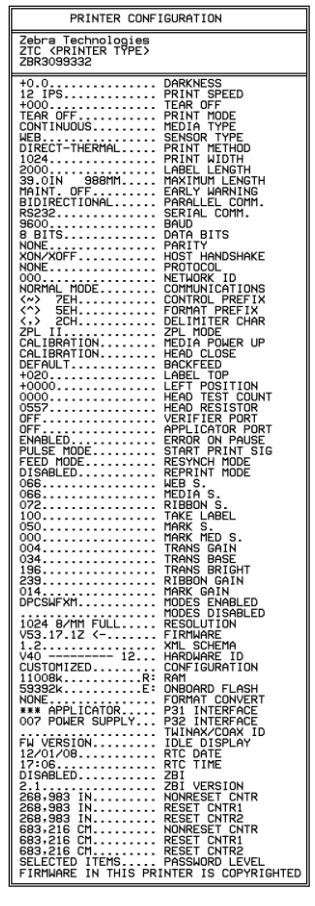

- د. لإنهاء وضع Setup (الإعداد)، اضغط على EXIT/SETUP (إعداد/إنهاء، ثم اضغط على SAVE/NEXT (التالي/حفظ).
- ١٣. لاختبار التوصيل بين الطابعة والكمبيوتر، استخدم حزمة تصميم الملصق لإنشاء نموذج ملصق وإرساله إلى الطابعة. توصي Zebra بي Zebra بيكنك تنزيل هذا البرنامج من على Zebra.www//:http وتشغيله في وضع Demo (تجريبي) لطباعة نموذج ملصق.

### تحميل الوسائط

استخدم الإرشادات الواردة في هذا القسم لتحميل لفة الوسائط في وضع "الفصل" (شكل ٣). للحصول على الإرشادات الخاصة بتحميل وسائط الورق مروحي الطي أو الخاصة بالتحميل في أوضاع الطباعة المختلفة، قم بمراجعة *دليل* المستخدم

تنبيه • عند قيامك بتحميل وسائط أو شريط، قم بإزالة جميع المجو هرات التي قد تتلامس مع رأس الطباعة أو غير ها من أجزاء الطابعة الأخرى.

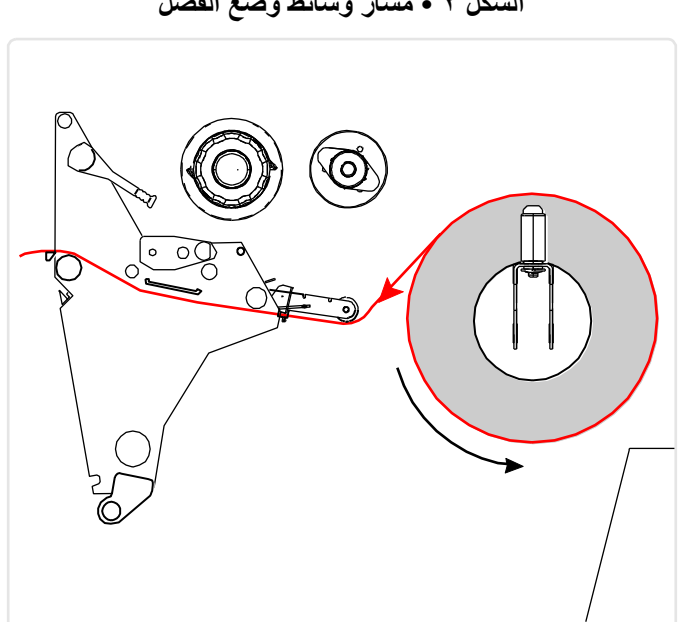

الشكل ٢ • مسار وسائط وضع الفصل

لتحميل لفة اسائط في وضع الفصل، قم باستكمال هذه الخطوات:

- الملصقات مخزون البطاقات
- قم بإزالة أي بطاقات أو ملصقات متسخة أو مثبتة بمواد لاصقة أو شريط لاصق وتخلص منها.

۲. اسحب دلیل إمداد الوسائط لأقصبي ما یمكن.

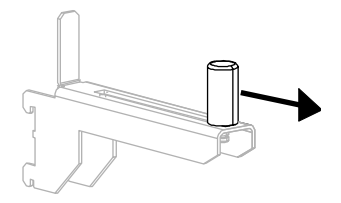

۳. ضع لفة الوسائط على حامل إمداد الوسائط. ادفع اللفة للخلف بالكامل.

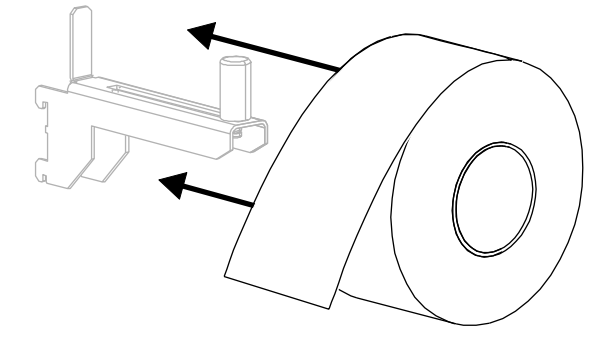

دع دليل إمداد الوسائط ينزلق حتى يلامس حافة اللفة.

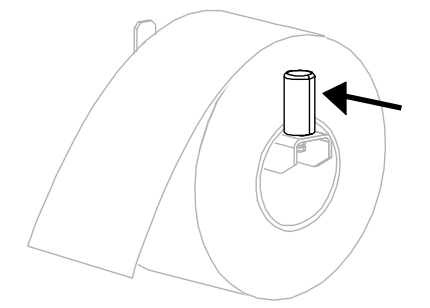

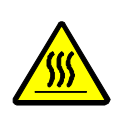

۰.

**تنبيه** • قد يصبح رأس الطباعة ساخناً ويمكن أن يتسبب في إحداث حروق خطيرة. اترك رأس الطابعة حتى تبرد.

افتح مجموعة رأس الطباعة عن طريق إدارة ذراع فتح رأس الطباعة (١) في اتجاه عكس عقارب الساعة.

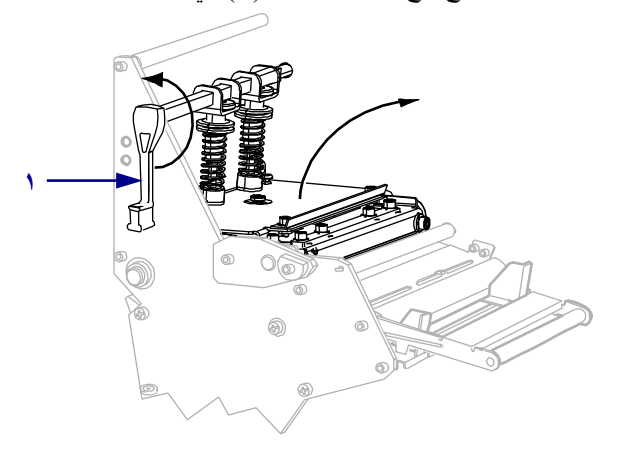

. قم بحل المسمار الملولب (لا يمكن رؤيته من هذه الزاوية) الموجود أسفل دليل الوسائط الخارجي (١).

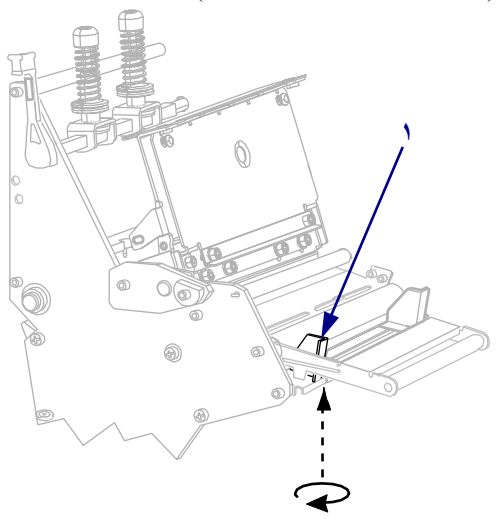

٧. دع دليل الوسائط الخارجي (١) ينزلق للخارج تماماً.

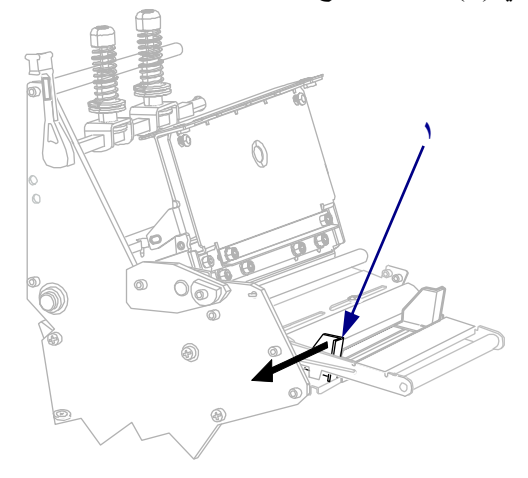

 ٨. إذا كانت الطابعة تحتوي على مجموعة استشعار الوسائط (١)، فقم بوضع الوسائط بحذر أسفل أسطوانة مجموعة استشعار الوسائط. وبالنسبة لكل الطابعات، قم بوضع الوسائط بحذر أسفل أسطوانة دليل الوسائط (٢) ثم أداة استشعار الوسائط العلوية (٣).

هام • تأكد من وضعك الوسائط أسفل هذه المكونات. إذا وضعت الوسائط فوق هذه المكونات، فستعيق الوسائط أداة استشعار الشريط وستتسبب في حدوث خطأ RIBBON OUT (نفاد الشريط) غير صحيح.

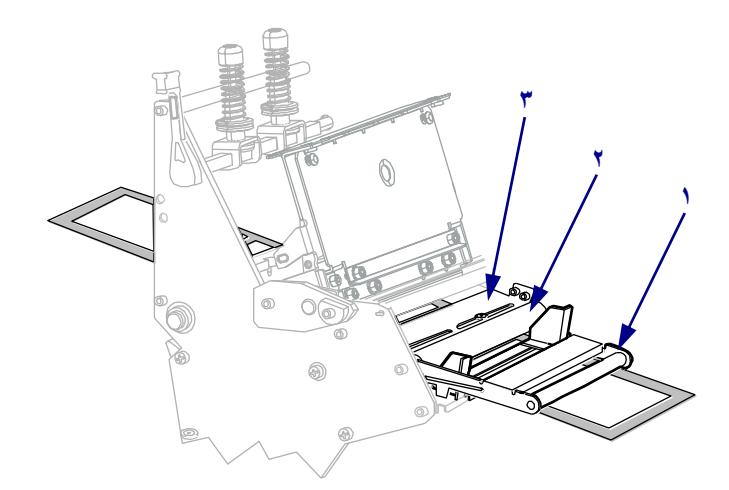

 ٩. ادفع الوسائط للأمام حتى تمر أسفل مجموعة رأس الطباعة (١) وأسفل لوح التثبيت (٢) ثم فوق أسطوانة لوح الطباعة (٣).

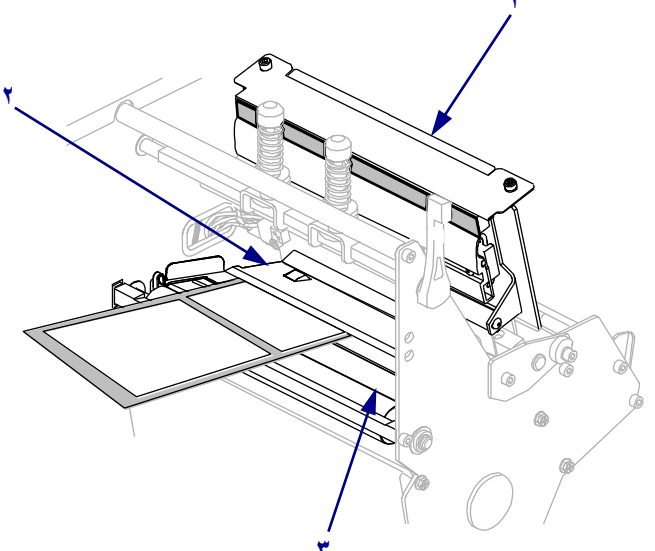

 ١. قم بمحاذاة الوسائط مع دليل الوسائط الداخلي (١). دع دليل الوسائط الخارجي ينزلق (٢) حتى يلامس فقط حافة الوسائط.

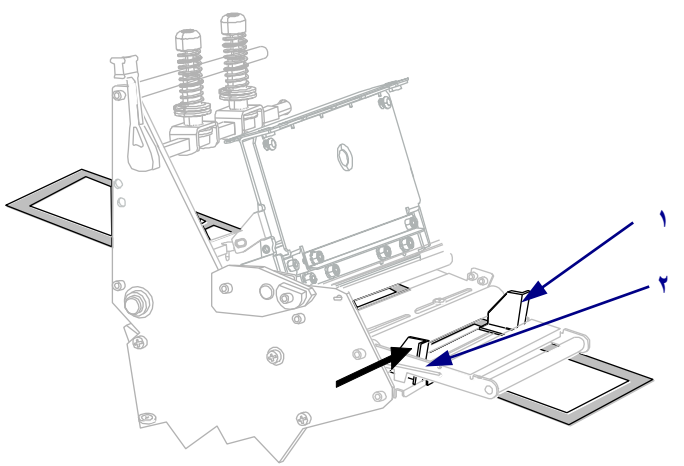

اربط المسمار الملولب (لا يمكن رؤيته من هذه الزاوية) الموجود أسفل دليل الوسائط الخارجي (١).

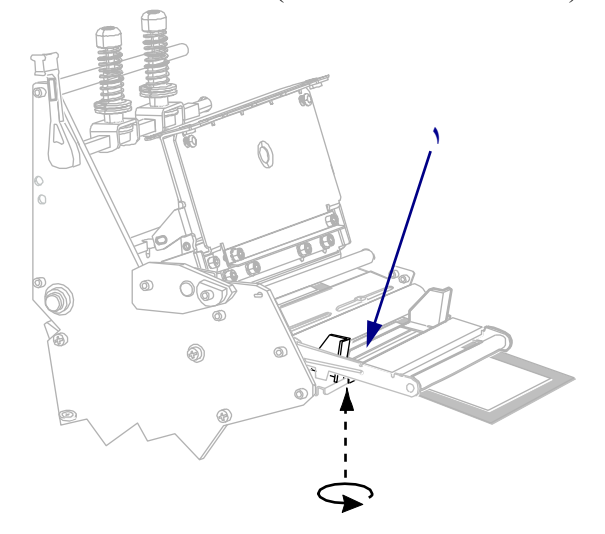

١٢. ادفع مجموعة رأس الطباعة لأسفل (١)، ثم أدر ذراع فتح رأس الطباعة (٢) في اتجاه عقارب الساعة حتى يستقر في مكانه تماماً.

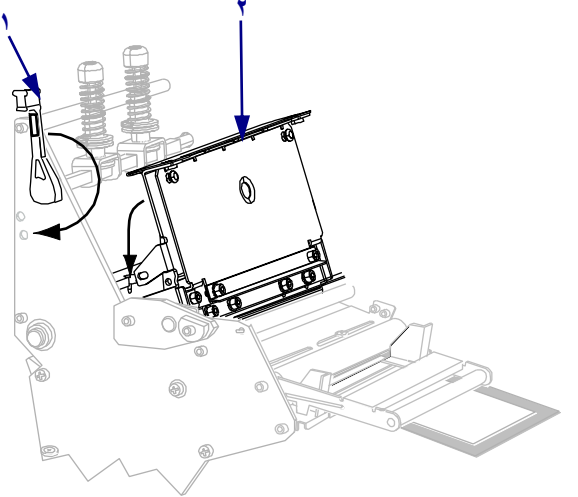

## تحميل الشريط

استخدم التعليمات المتوفرة في هذا القسم لتحميل الشريط للاستخدام مع ملصقات النقل الحراري. للملصقات الحرارية المباشرة، لا تقم بتحميل الشريط في الطابعة. أزل الشريط المستخدم من عمود التفاف الشريط في كل مرة تقوم فيها بتغيير لفة الشريط (انظر *إزالة الشريط المستخدم صفحة ٢*٠).

**تنبيه** • عند قيامك بتحميل وسائط أو شريط، قم بإزالة جميع المجو هرات التي قد نتلامس مع رأس الطباعة أو غير ها من أجزاء الطابعة الأخرى.

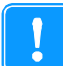

هام • استخدم شريطاً أعرض من الوسائط لحماية رأس الطباعة من البلي. يجب طلاء الشريط من الخارج (راجع *دليل المستخدم* للحصول على مزيد من المعلومات).

#### لتحميل شريط، قم باستكمال هذه الخطوات:

قم بمحاذاة السهم (1) الموجود على مقبض عمود التفاف الشريط المزود بسن (٢) الموجود في عمود التفاف الشريط.

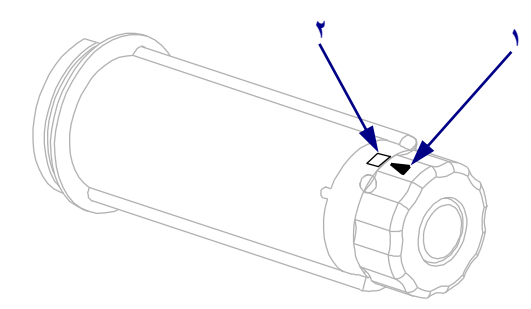

٢. قم بمحاذاة أجزاء عمود إمداد الشريط.

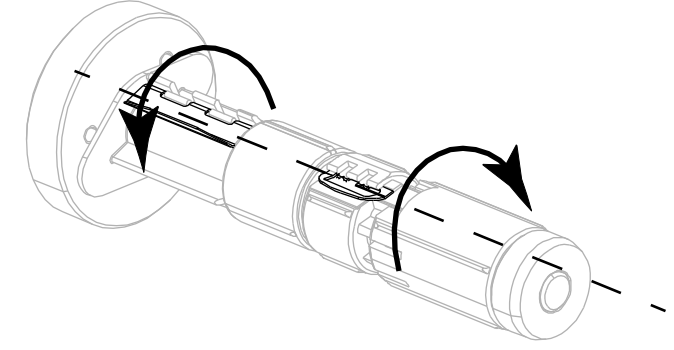

٣. ضع الشريط مع الطرف السائب غير الملفوف في اتجاه عقارب الساعة.

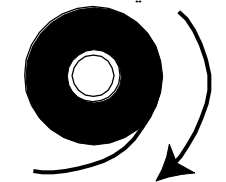

ضع لفة الشريط على عمود إمداد الشريط. ادفع اللفة للخلف إلى أن تتوقف.

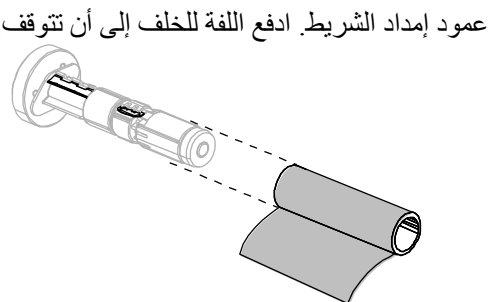

يسهل موجه الشريط من وضع الشريط وإزالته بسهولة. هل تحتوي لفة الشريط لديك على ورقة أو شيئاً آخر متصل بطرفها للعمل كموجه للشريط؟

| الإجراء                                                                                                    | في حالة |
|----------------------------------------------------------------------------------------------------|---------|
| تابع إلى الخطوة التالية.                                                                                                    | نعم     |
| <ol> <li>أ. قم بقطع شريط من الوسائط (ملصقات وبطانة) بطول ١٥٠-٣٠٥ مم</li> <li>(٦-١٢ بوصة) تقريباً من اللغة.</li> <li>ب. انزع ملصقاً من شريط الوسائط.</li> <li>ج. استخدم هذا الملصق (١) لتوصيل طرف الشريط (٢) بشريط الوسائط (٣).</li> <li>وسيعمل شريط الوسائط كموجه.</li> </ol> | Y       |

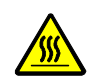

**تنبيه •** قد يصبح رأس الطباعة ساخناً ويمكن أن يتسبب في إحداث حروق خطيرة. اترك رأس الطابعة حتى تبرد.

افتح مجموعة رأس الطباعة عن طريق إدارة ذراع فتح رأس الطباعة (١) في اتجاه عكس عقارب الساعة.

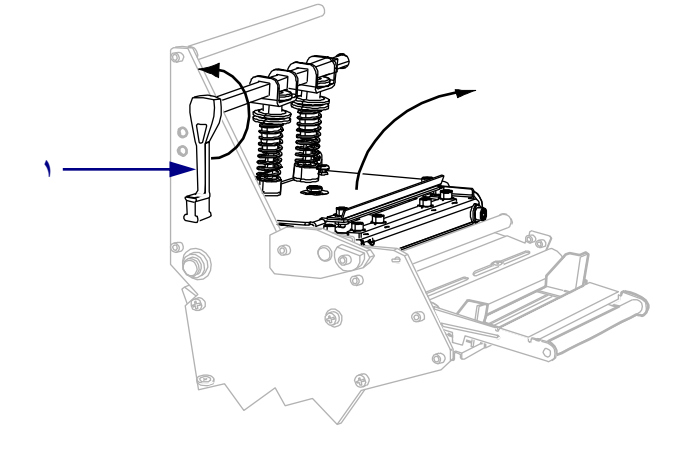

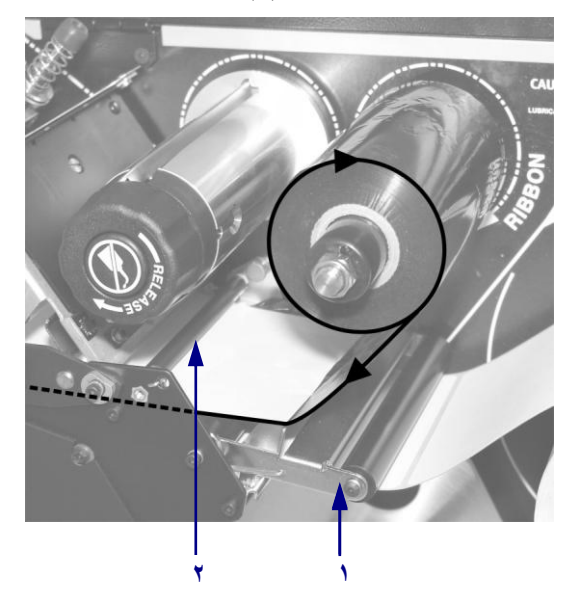

٢. قم بوضع الشريط أعلى مجموعة استشعار الوسائط (١) وأسفل أسطوانة دليل الشريط (٢).

 ٨. ادفع موجه الشريط للأمام حتى يمر أسفل مجموعة رأس الطباعة (١) وفوق لوح التثبيت (٢)، ثم فوق أسطوانة لوح الطباعة (٣).

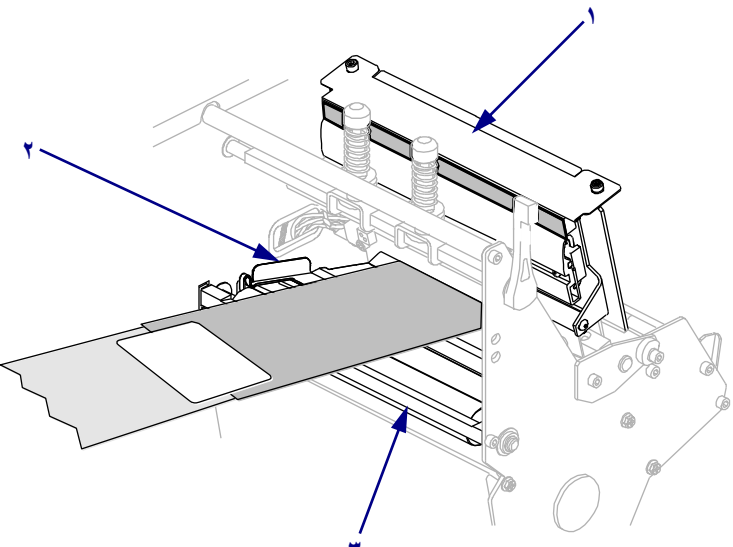

٩. اسحب موجه الشريط أعلى أسطوانة الشريط العلوية (١)، ثم في اتجاه عمود التفاف الشريط (٢).

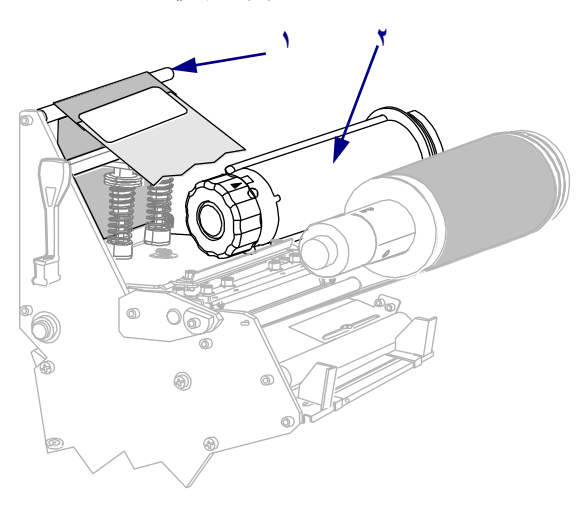

١٠ قم بلف موجه الشريط والشريط المتصل في عكس اتجاه عقارب الساعة حول عمود التفاف الشريط.

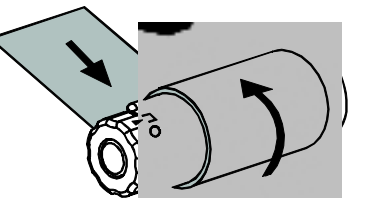

١١. قم بإدارة العمود في عكس اتجاه عقارب الساعة عدة دورات للف الشريط والتخلص من أي ارتخاء.

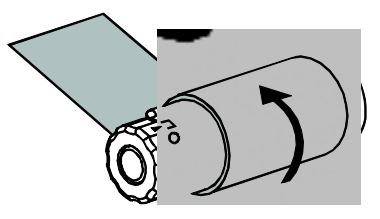

١٢. ادفع مجموعة رأس الطباعة لأسفل (١)، ثم أدر ذراع فتح رأس الطباعة (٢) في اتجاه عقارب الساعة حتى يستقر في مكانه تماماً.

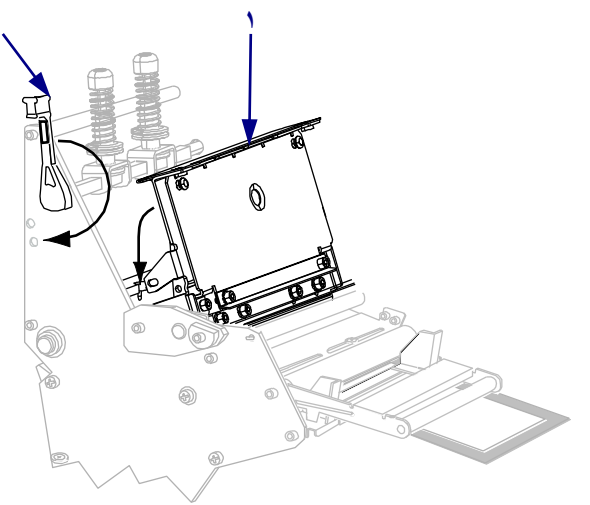

إزالة الشريط المستخدم

أزل الشريط المستخدم من عمود التفاف الشريط في كل مرة تقوم فيها بتغيير لفة الشريط.

#### لإزالة الشريط المستخدم، قم باستكمال هذه الخطوات:

هل نفد الشريط؟

| الإجراء                                      | في حالة         |
|----------------------------------------------|-----------------|
| تابع إلى الخطوة التالية.                     | نفاد الشريط     |
| اقطع الشريط أو افصله قبل عمود التفاف الشريط. | عدم نفاد الشريط |
| Of 3                                         |                 |

٢. أثناء إمساكك بعمود التفاف الشريط، قم بإدارة مقبض تحرير الشريط في اتجاه عقارب الساعة حتى يتوقف.
 تدور قضبان تحرير الشريط على محور ها لأسفل، مما يسهل من إمساك العمود للشريط المستخدم.

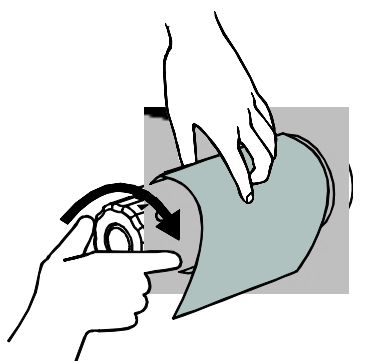

۳. دع الشريط المستعمل ينزلق خارج عمود التفاف الشريط، ثم تخلص منه.

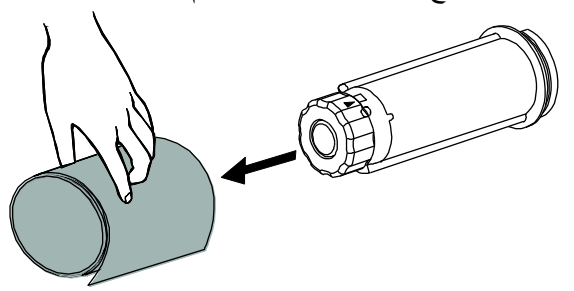